## TEAM MANAGER

This is a guide as to logging into Team Manager.

TeamManager is the database of the times achieved for all Munster Swimmers. It needs to be updated after each gala.

It is used for Interpro selection.

The Munster database is stored in the cloud. It can only be opened for editing by one user at a time so if opening the database in edit mode, it will be necessary to save changes to the cloud upon exiting

- in Swim TM8.0
- 1. Click on the icon on the desktop

2. You will be asked to select a language. English is highlighted so select OK

| 😰 Select Language                                                                                                    | $\times$                          |
|----------------------------------------------------------------------------------------------------|-----------------------------------|
| <mark>English</mark><br>español<br>Deutsch<br>français                                                                                                    |                                   |
| Show this dialog when the program starts                                                                                                    |                                   |
|                                                                                                    | OK                                |
| TEAM MANAGER 8.0 has been designed to include<br>support for the screens, the reports, and the Help/Use<br>is the current status of each of those efforts. | e multi-lingual<br>er Guide. Here |
| * Screens - Completed<br>* Reports - In Progress<br>* Help/User Guide - In Development                                                                     |                                   |
| Please provide language translation suggestions to<br>TM@hy-tekltd.com                                                                                     | HY-TEK at                         |

3. You will see a pop-up regarding tutorial as to what is new in TeamManager. I have never looked at this and generally press close.

| 5. Welcome to TEAM MANAGER 8.0                                                                                                    | —                                              |                 | $\times$ |
|----------------------------------------------------------------------------------------------------|------------------------------------------------|-----------------|----------|
| Welcome to HY-TEK's TEAM MANAGER 8.<br>Welcome to HY-TEK's TEAM MANAGER 8.<br>There are two ways for you to review the new features indi<br>Choose one of the options below and then when you return<br>new features, click on the Close button to continue w | 0.<br>uded in TM<br>from review<br>ith TM 8.0. | 8.0.<br>ing the |          |
| Go to the Online Power Point of New Feature                                                                                                    | res                                            |                 |          |
| Display the TM 8.0 Help and then click on "New in TM                                                                                                    | /I 8.0" topic                                  |                 |          |
| Show this dialog when the program starts                                                                                                    | Close                                          |                 |          |

4. You may be asked if you wish to sign into TeamConnectOnline. This is the host of the Munster Database in the cloud. I press no at this pop-up preferring to sign-in later

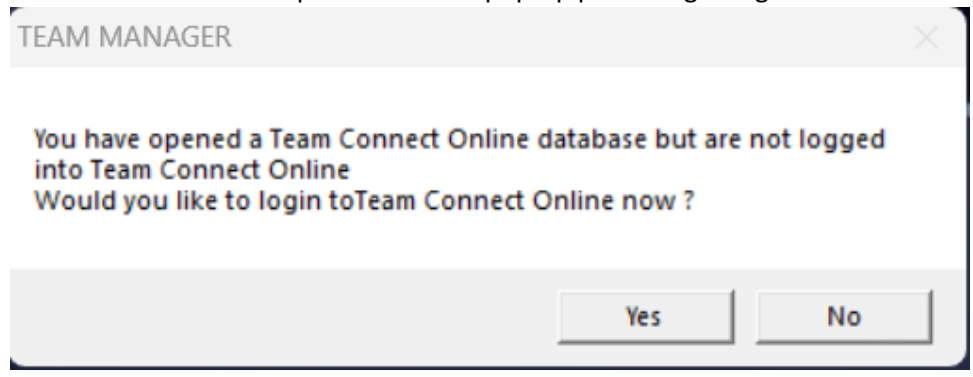

5. You are then asked regarding Active.com Account set-up. I just close this option.

| 🖏 Active.com Acco                                                                | ount Setup                                                                                                    |                                                                                     |                                                                  | _                                     |                                    | $\times$ |
|----------------------------------------------------------------------------------|----------------------------------------------------------------------------------------------------|-------------------------------------------------------------------------------------|------------------------------------------------------------------|---------------------------------------|------------------------------------|----------|
| Online Team Re<br>HY-TEK and ACTIVE<br>TEAM MANAGER 8.0.<br>easy-to-use website. | gistration and Meet Entry<br>Network are excited to offer online registra<br>. Swimmers can join your team and let you<br>These online registrations and entries are | tion for your team and or<br>a know which events the<br>easily imported directly in | nline meet entry fo<br>y'd like to participa<br>nto your TEAM MA | or your me<br>ate in thro<br>ANAGER ( | eets using<br>ough an<br>database. | )        |
| This feature requires<br>ACTIVE.com.                                             | Internet access. Before you can activate it                                                                                                    | t, you need to take a few                                                           | minutes to set up                                                | an accou                              | unt with                           |          |
| Team Information                                                                 |                                                                                                    | Contact Information                                                                 |                                                                  |                                       |                                    |          |
| * Team:                                                                          | Munster Swim Club                                                                                                    | * First Name                                                                        |                                                                  |                                       |                                    |          |
| Team Website:                                                                    |                                                                                                    | * Last Name                                                                         |                                                                  |                                       |                                    |          |
| * Team Address:                                                                  |                                                                                                    | * Phone Number                                                                      |                                                                  |                                       |                                    |          |
| Address Line Two:                                                                |                                                                                                    | * Email Address                                                                     |                                                                  |                                       |                                    |          |
| * City:                                                                          |                                                                                                    |                                                                                     |                                                                  |                                       |                                    |          |
| * State / Province:                                                              | •                                                                                                    | Financial Information                                                               |                                                                  |                                       |                                    |          |
| * ZIP / Postal Code:                                                             |                                                                                                    | * Pay to the order of:                                                              | Munster Swim C                                                   | lub                                   |                                    |          |
| * Country:                                                                       | •                                                                                                    | ACTIN                                                                               | /E.com will send a                                               | any entry                             | fees it co                         | llects   |
| * Time Zone:                                                                     | •                                                                                                    | perso                                                                               | n/organization.                                                  |                                       |                                    |          |
| Help                                                                             |                                                                                                    |                                                                                     | <u>F</u> inish                                                   | Can                                   | cel                                |          |
|                                                                                  | $\checkmark$ Show this dialog when the                                                                                                    | program starts                                                                      |                                                                  | Clos                                  | se                                 |          |

6. You are now in Team Manager and should see

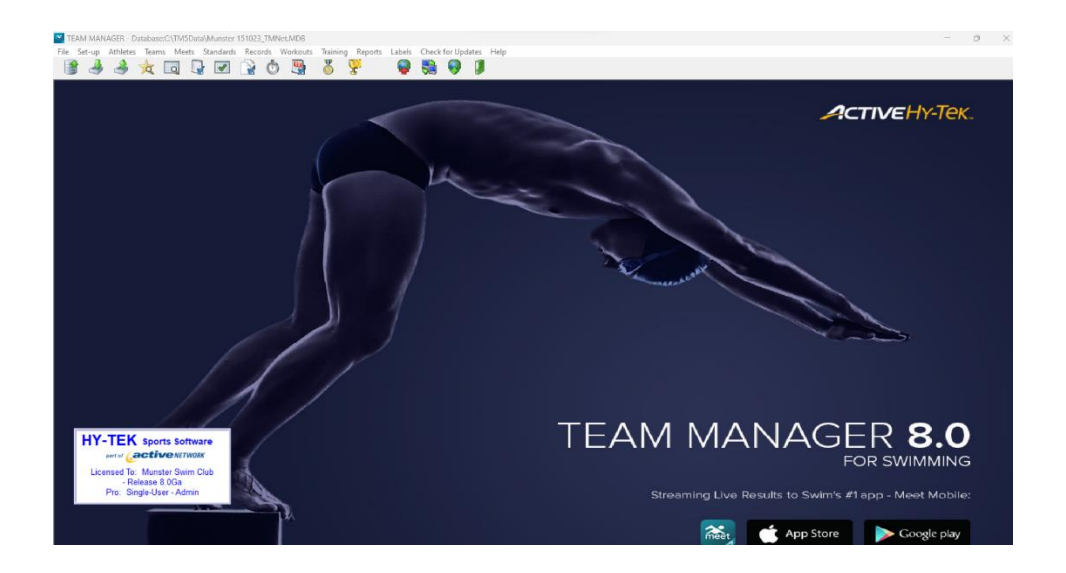

7. To activate the MunsterDatabase in the cloud you need to select the third last icon – two screens with arrows connecting

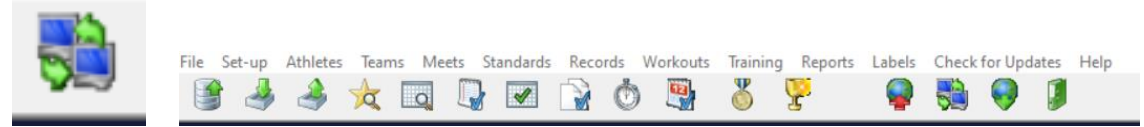

8. You will be prompted as to a USER and password. USER will be from a dropdown menu

| 🖏 Team Connec | — |        | × |
|---------------|---|--------|---|
| User          |   | •      |   |
| Password      |   |        |   |
|               |   |        | _ |
| Login         |   | Cancel |   |

9. You will then be notified as to the current status of the database and whether it has changed since you last downloaded.

It is probably unnecessary, but my preference is to download every time I log on so that I am 100% certain that I am dealing with current master on the cloud

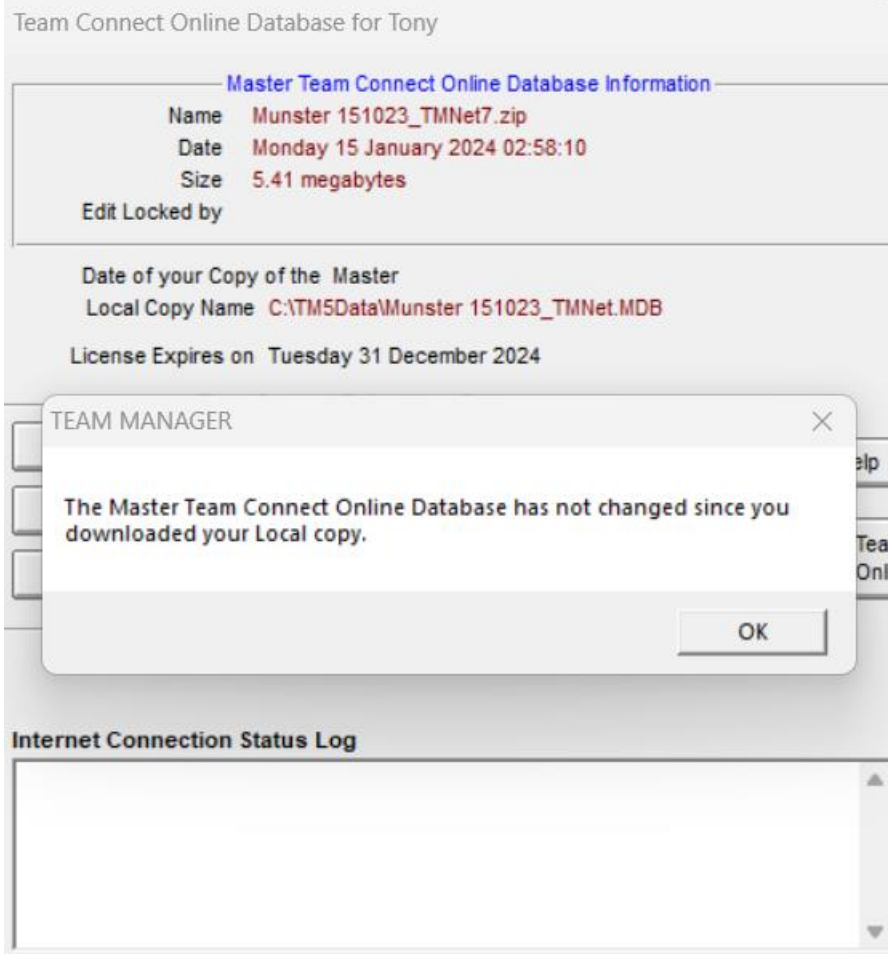

So I select the Get New Copy of Master – Edit Mode

| Name       Munster 151023_TMNet7.zip         Date       Monday 15 January 2024 02:58:10         Size       5.41 megabytes         Edit Locked by       Not Locked         Date of your Copy of the Master       Monday 15 January 2024 02:58:00         Local Copy Name       C:\TM5Data\Munster 151023_TMNet.MDB         License Expires on       Tuesday 31 December 2024                                                                          |                                     | laster Team Connect Online Database Informa                                         | tion           |
|----------------------------------------------------------------------------------------------------|-------------------------------------|-------------------------------------------------------------------------------------|----------------|
| Size       5.41 megabytes         Edit Locked by       Not Locked         Date of your Copy of the Master Monday 15 January 2024 02:58:00         Local Copy Name       C:\TM5Data\Munster 151023_TMNet.MDB         License Expires on Tuesday 31 December 2024         Team Connect Online User Options         Get New Copy of Master - Read Only Mode         Qpen Existing Local Copy of Your Team Connect Online Database         WECK Eth Lock | Name                                | Munster 151023_TMNet7.zip<br>Monday 15 January 2024 02:58:10                        |                |
| Edit Locked by Not Locked Date of your Copy of the Master Monday 15 January 2024 02:58:00 Local Copy Name C:\TM5Data\Munster 151023_TMNet.MDB License Expires on Tuesday 31 December 2024 Team Connect Online User Options Get New Copy of Master - Read Only Mode Get New Copy of Master - Edit Mode Logoff Team Connect Online Logoff Team Connect Online termet Connection Status Log                                                             | Size                                | 5.41 megabytes                                                                      |                |
| Date of your Copy of the Master Monday 15 January 2024 02:58:00<br>Local Copy Name C:\TM5Data\Munster 151023_TMNet.MDB<br>License Expires on Tuesday 31 December 2024<br>Team Connect Online User Options<br>Get New Copy of Master - Read Only Mode<br>Get New Copy of Master - Edit Mode<br>Den Existing Local Copy of Your Team Connect Online Database<br>ternet Connection Status Log                                                           | Edit Locked by                      | Not Locked                                                                          |                |
| License Expires on Tuesday 31 December 2024          Team Connect Online User Options         Get New Copy of Master - Read Only Mode         Get New Copy of Master - Edit Mode         Open Existing Local Copy of Your Team Connect Online Database         ternet Connection Status Log                                                                                                    | Date of your Co<br>Local Copy Nar   | py of the Master Monday 15 January 2024 0<br>ne C:\TM5Data\Munster 151023_TMNet.MDB | 2:58:00        |
| Team Connect Online User Options         Get New Copy of Master - Read Only Mode         Get New Copy of Master - Edit Mode         Get New Copy of Master - Edit Mode         Open Existing Local Copy of Your Team Connect Online Database         Iternet Connection Status Log                                                                                                    | License Expires                     | on Tuesday 31 December 2024                                                         |                |
| Get New Copy of Master - Read Only Mode         Get New Copy of Master - Edit Mode         Qpen Existing Local Copy of Your Team Connect Online Database         Image: Connection Status Log                                                                                                    | ———— Теа                            | m Connect Online User Options                                                       |                |
| Get New Copy of Master - Edit Mode  Open Existing Local Copy of Your Team Connect Online Database  ternet Connection Status Log                                                                                                    | <u>G</u> et Nev                     | / Copy of Master - Read Only Mode                                                   | 🧛 <u>H</u> elp |
| Open Existing Local Copy of Your Team Connect Online Database                                                                                                    | <u>G</u> et I                       | lew Copy of Master - Edit Mode                                                      |                |
| Iternet Connection Status Log                                                                                                    | Open Existing Loca                  | I Copy of Your Team Connect Online Database                                         | Connect Online |
|                                                                                                    | ternet Connection<br>HECK Edit Lock | Status Log                                                                          |                |

10. You will then receive a message to the effect that once you download the master, NO ONE else will be allow edit. I select YES to continue question

| 1                                                                                              | faster Team Connect Online                                                                                        | Database Informa                                                                 | tion                                                |                |
|------------------------------------------------------------------------------------------------|----------------------------------------------------------------------------------------------------|----------------------------------------------------------------------------------|-----------------------------------------------------|----------------|
| Name                                                                                           | Munster 151023_TMNet7.                                                                                            | zip                                                                              |                                                     |                |
| Date                                                                                           | Monday 15 January 2024                                                                                            | 02:58:10                                                                         |                                                     |                |
| Size                                                                                           | 5.41 megabytes                                                                                                    |                                                                                  |                                                     |                |
| Edit Locked by                                                                                 | Not Locked                                                                                                    |                                                                                  |                                                     |                |
| Date of your Co                                                                                | ny of the Master Monday                                                                                           | 15 January 2024 0                                                                | 2.58.00                                             | _              |
| TEAM MANAGER                                                                                   |                                                                                                    |                                                                                  |                                                     | $\times$       |
| Connact Onlines                                                                                | enver co that when other                                                                                          |                                                                                  |                                                     |                |
| for your club log<br>download this u<br>allowed to open<br>you logoff Team<br>Do you wish to ( | in to Team Connect Onlin<br>pdated copy of the datab<br>this Team Connect Online<br>Connect Online                | leam Connect On<br>e they will have th<br>ase. No one else<br>e database in edit | nine users<br>he option to<br>will be<br>mode until | ieam<br>Online |
| for your club log<br>download this u<br>allowed to open<br>you logoff Team<br>Do you wish to ( | in to Team Connect Onlin<br>pdated copy of the databi<br>this Team Connect Online<br>Connect Online               | Yes                                                                              | No                                                  | Feam<br>Online |
| for your club log<br>download this u<br>allowed to open<br>you logoff Team<br>Do you wish to C | in to Team Connect Onlin<br>pdated copy of the databi<br>this Team Connect Online<br>Connect Online<br>Continue ? | Yes                                                                              | No                                                  | ieam<br>Inline |

11. Team Manager will then download and will return to the screen as shown at Step 6 and can proceed as I wish